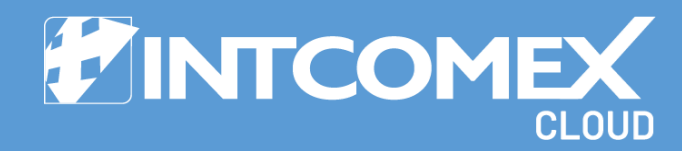

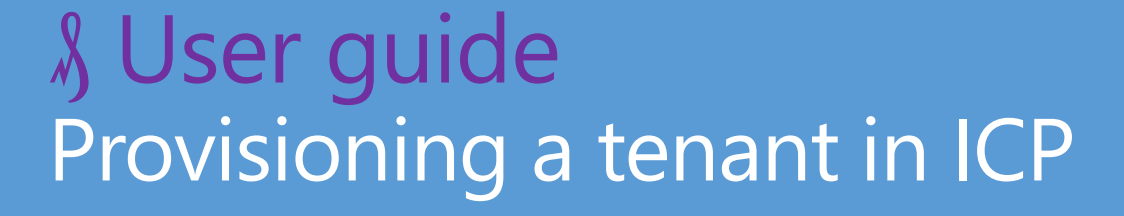

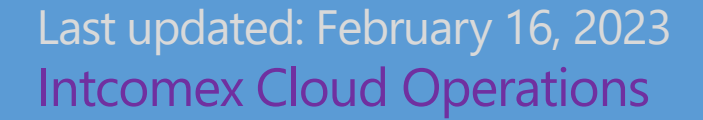

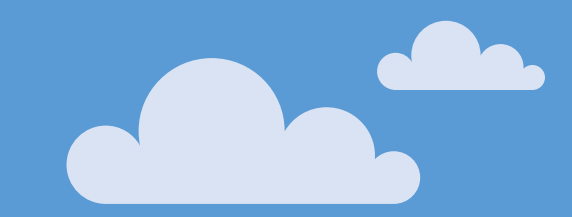

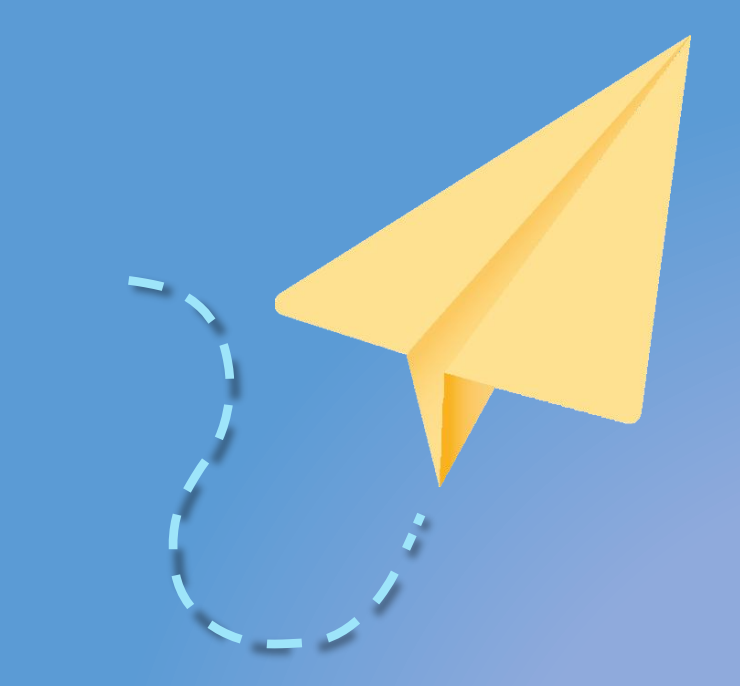

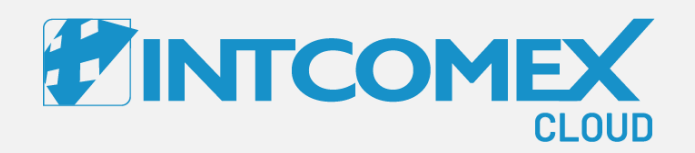

#### User guide— Provisioning a tenant in ICP Steps to follow

Intcomex Cloud Operations

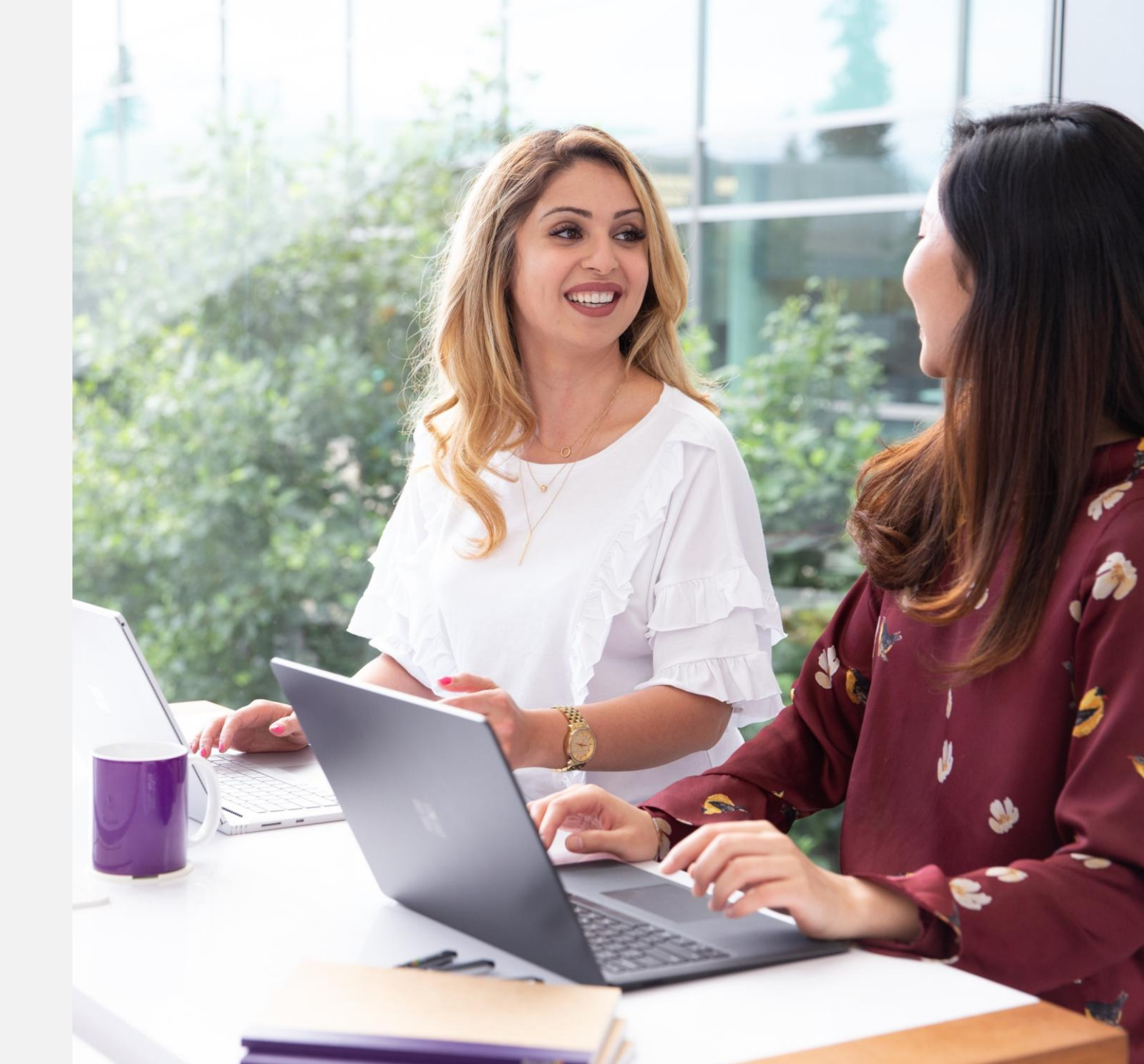

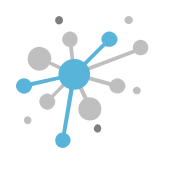

First, click on the company where you want to set up the service

| OMPANY HIERARCHY | Ð |                                                        |                         |            |                              |                                  |  |  |  |  |  |  |  |
|------------------|---|--------------------------------------------------------|-------------------------|------------|------------------------------|----------------------------------|--|--|--|--|--|--|--|
| ECOSITIO MARKET  | > | OVERVIEW AVAILABLE SERVICES BILLING SECURITY AUDIT LOG |                         |            |                              |                                  |  |  |  |  |  |  |  |
| iearch           | ٩ |                                                        |                         |            |                              |                                  |  |  |  |  |  |  |  |
| ABBIE BOX S.A.C. |   | Company name                                           | ECOSITIO MARKET         | ø          | Address                      | Ca. Los Negocios 448,            |  |  |  |  |  |  |  |
| Secositio Market | _ | Domain                                                 | ecositio.pe             | ø          | City                         | Lima                             |  |  |  |  |  |  |  |
| A OINSAMED GROUP |   | Numeric ID                                             | 784923                  |            | Country                      | Peru                             |  |  |  |  |  |  |  |
|                  |   | VAT ID<br>Parent numeric ID                            | EMPTY 734772            | <u>a</u> r | Zip code                     | 15464                            |  |  |  |  |  |  |  |
|                  |   | - ACCOUNT INFORMATI                                    | ON                      |            | Email                        | arturo.bejarano@intcomex.co<br>m |  |  |  |  |  |  |  |
|                  |   | Language                                               | English                 | ø          | Contact phone                | 924950856                        |  |  |  |  |  |  |  |
|                  |   | Sales Manager                                          |                         |            | Contact person               | Arturo Bejarano                  |  |  |  |  |  |  |  |
|                  |   | Marketplaces                                           | ABBIE BOX - Marketplace |            | Technical contact            |                                  |  |  |  |  |  |  |  |
|                  |   | CreateUserIdService                                    | false                   |            | Technical Account<br>Manager |                                  |  |  |  |  |  |  |  |
|                  |   | ▼ PAYMENT DETAILS                                      |                         |            | Technical contact            |                                  |  |  |  |  |  |  |  |

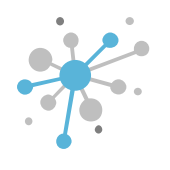

Next, click on the **New Service** option located in the bottom banner

|                     | Q Search by a                                                          | ccount, service nam          | Ō                                                                                                    | <b>)</b> ~ |                              | 💲 English 🗸 😫 🗸                    |   |  |  |  |  |  |
|---------------------|------------------------------------------------------------------------|------------------------------|----------------------------------------------------------------------------------------------------|------------|------------------------------|------------------------------------|---|--|--|--|--|--|
| COMPANY STRUCTURE O | ABBIE BOX S.A.C. > ECOSITIO MARKET (435348)                            |                              |                                                                                                    |            |                              |                                    |   |  |  |  |  |  |
| All companies       | OVERVIEW     AVAILABLE SERVICES     BILLING     SECURITY     AUDIT LOG |                              |                                                                                                    |            |                              |                                    |   |  |  |  |  |  |
| Search Q            | - COMPANY DETAILS                                                      |                              |                                                                                                    |            | ← CONTACT DETAILS            |                                    |   |  |  |  |  |  |
|                     | Company name                                                           | ECOSITIO MARKET              | and a                                                                                                    | A          | Address                      | Ca. Los Negocios 448,<br>Surquillo |   |  |  |  |  |  |
|                     | Domain                                                                 | ecositio.pe                  |                                                                                                    | 0          | City                         | Lima                               |   |  |  |  |  |  |
|                     | Numeric ID                                                             | 784923                       |                                                                                                    | c          | Country                      | Peru                               |   |  |  |  |  |  |
|                     | VAT ID                                                                 | EMPTY                        | and the                                                                                                    | z          | Zip code                     | 15464                              | 1 |  |  |  |  |  |
|                     | Parent numeric ID 734772   ACCOUNT INFORMATION                         |                              |                                                                                                    | E          | Email                        | arturo.bejarano@intcomex.co<br>m   | / |  |  |  |  |  |
|                     | Language                                                               | English                      | <b>N</b>                                                                                                    | c          | Contact phone                | 924950856                          |   |  |  |  |  |  |
|                     | Sales Manager                                                          |                              | and the second second sec | c          | Contact person               | Arturo Bejarano                    | ø |  |  |  |  |  |
|                     | Marketplaces                                                           | ABBIE BOX - Marketplace      |                                                                                                    | Т          | Fechnical contact            |                                    | ø |  |  |  |  |  |
|                     | CreateUserIdService                                                    | false                        |                                                                                                    | T          | Fechnical Account<br>Manager |                                    |   |  |  |  |  |  |
|                     | ▼ PAYMENT DETAILS                                                      |                              |                                                                                                    | т          | Fechnical contact            |                                    |   |  |  |  |  |  |
| + NEW               |                                                                        | TERMINATE EXPORT CREDENTIALS |                                                                                                    |            |                              |                                    |   |  |  |  |  |  |

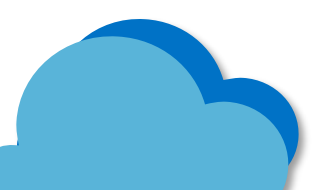

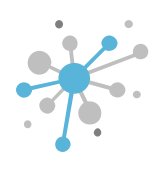

In the **Select Service** tab, type **Microsoft Organization Tenant** in the search box. Then, click the **Next** button.

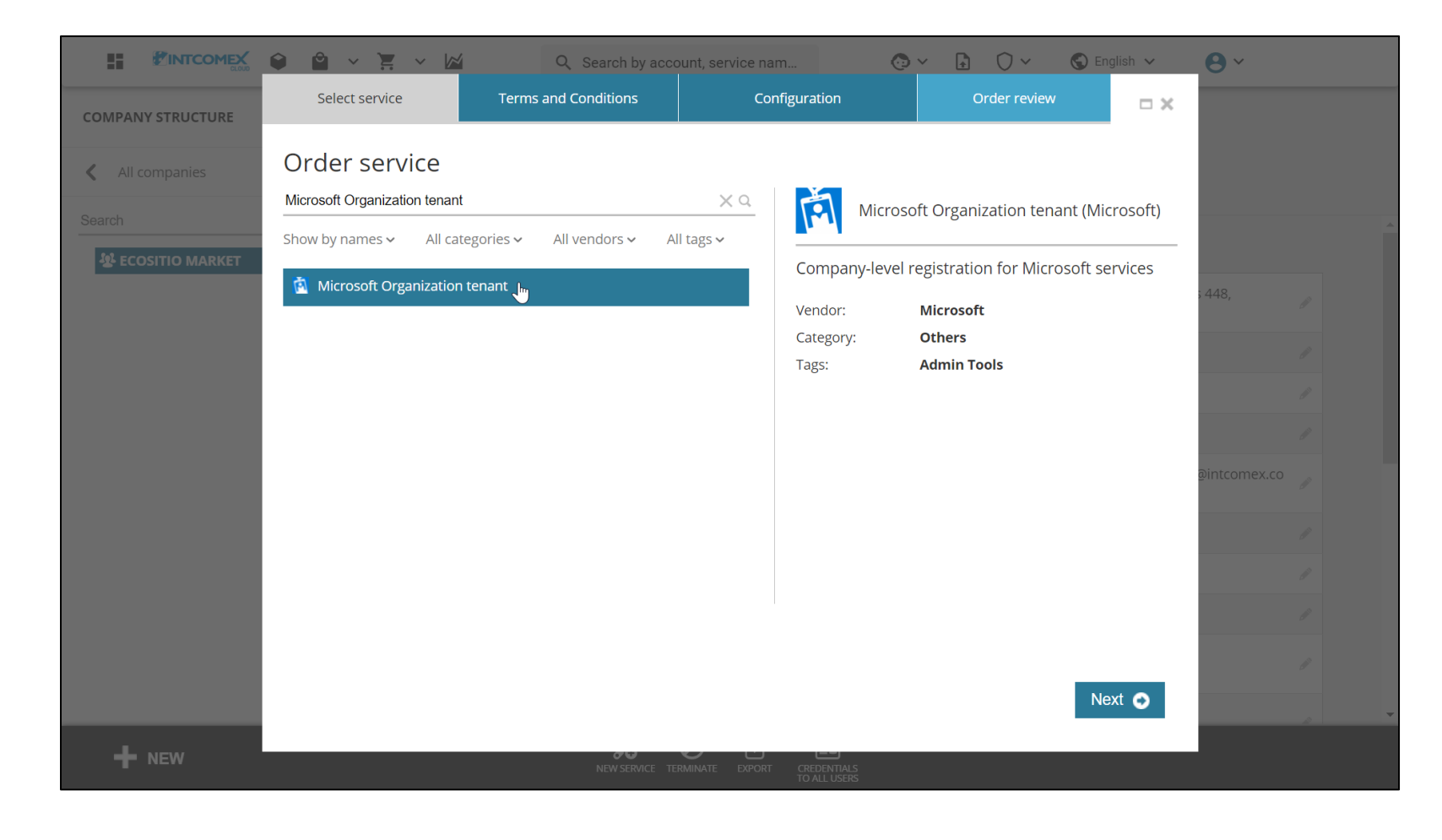

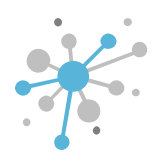

In the **Terms and Conditions** tab, accept the general terms of the **Microsoft Cloud Agreement** (MCA). Then, click the **Next** button.

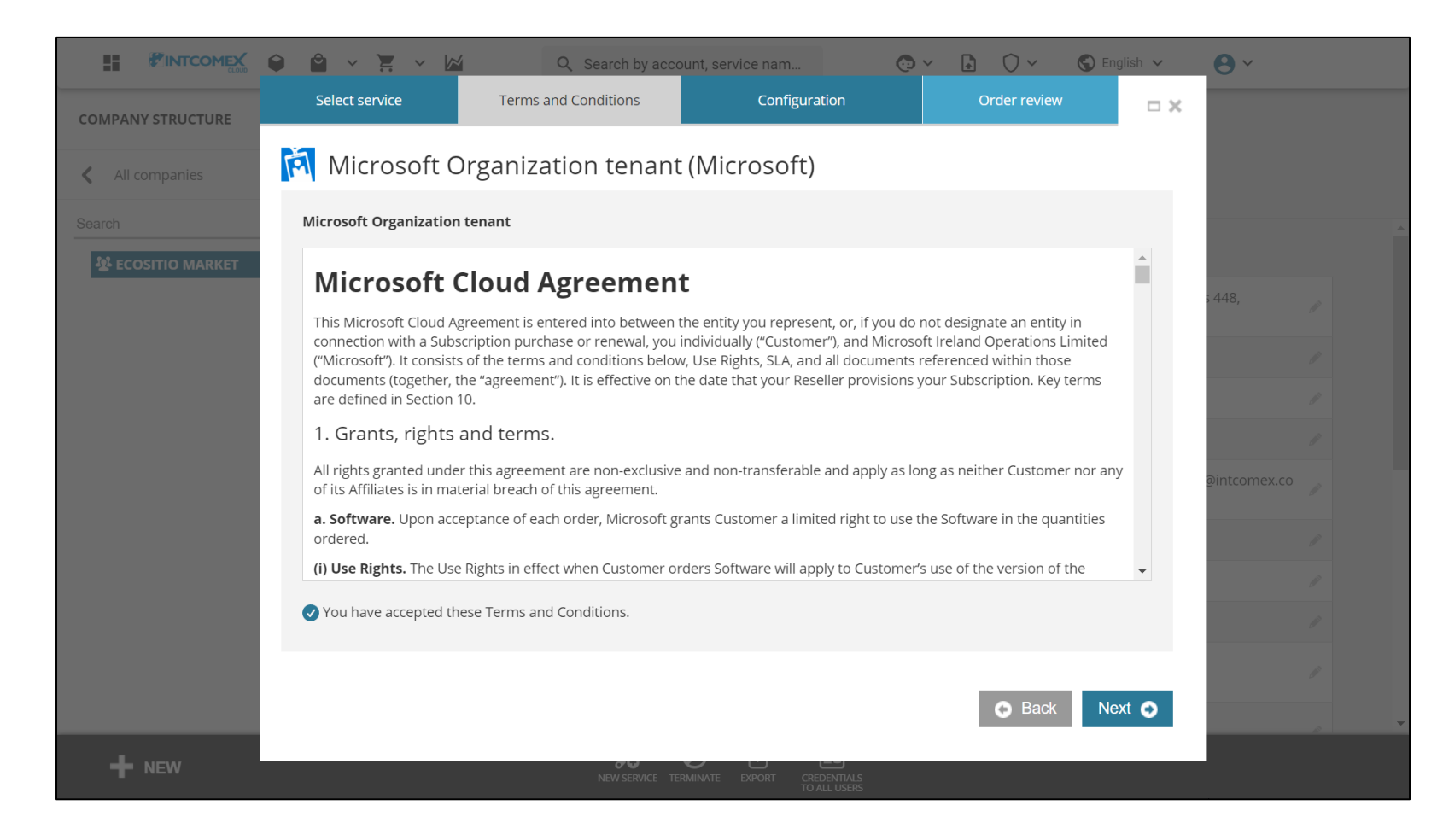

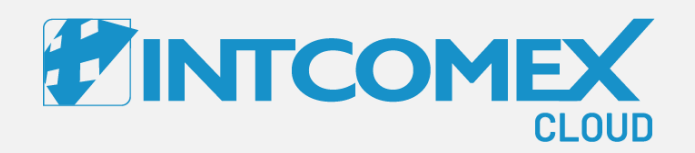

## User guide— Provisioning a tenant in ICP

Provisioning a tenant in ICP Procedure: Existing tenant

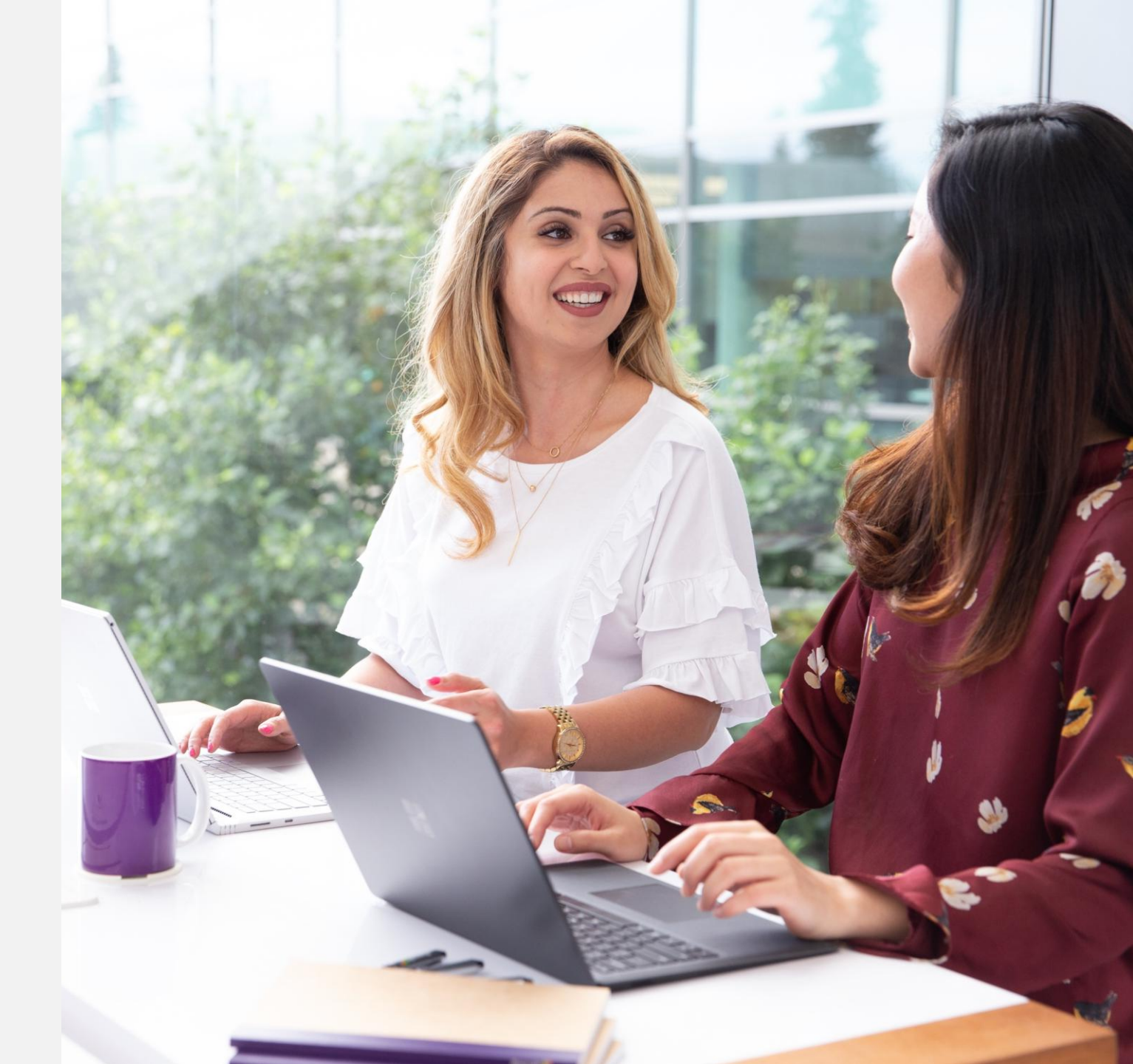

Intcomex Cloud Operations

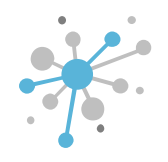

In the **Configuration** tab, two different scenarios may arise:

The first occurs when the end customer already has an existing tenant and needs to provision Microsoft services within it. The second occurs when the end customer does not have a tenant. In both cases, the required information must be registered to proceed with the tenant provisioning process.

If an end customer informs us that they already have a tenant where they manage their Microsoft 365 licenses, we must request their support in accepting a commercial relationship link with Intcomex. Once the end customer accepts the invitation, Intcomex gains basic permissions that allow only license provisioning.

To complete this process, the reseller must request the corresponding link from the assigned Intcomex PM. This link can be used for any other customer in the same country.

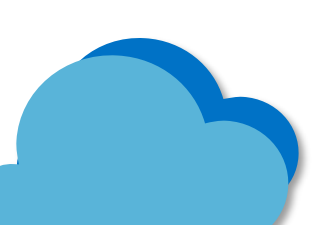

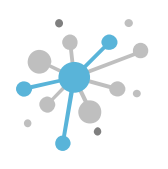

Once the end customer has accepted the relationship link, you can proceed with the provisioning process. To do this, check the **Existing Office 365 Customer** box.

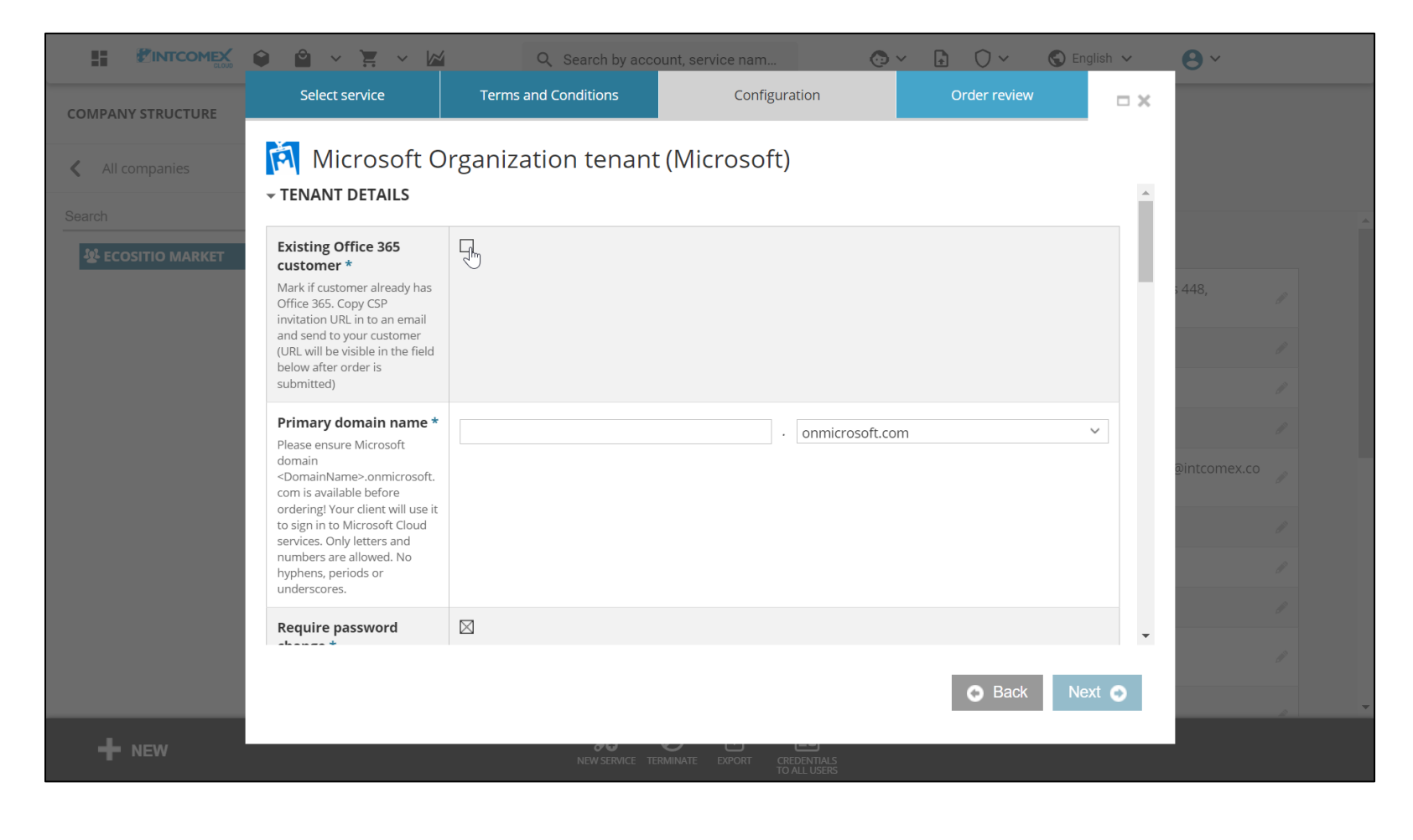

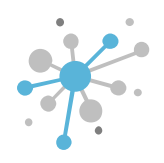

Next, in the **Primary Domain Name** field, enter the primary domain of the end customer's tenant, which always follows the syntax <PrimaryDomain>.onmicrosoft.com. As a best practice, it's recommended to always request a screenshot of the domains configured in the customer's tenant to verify the information.

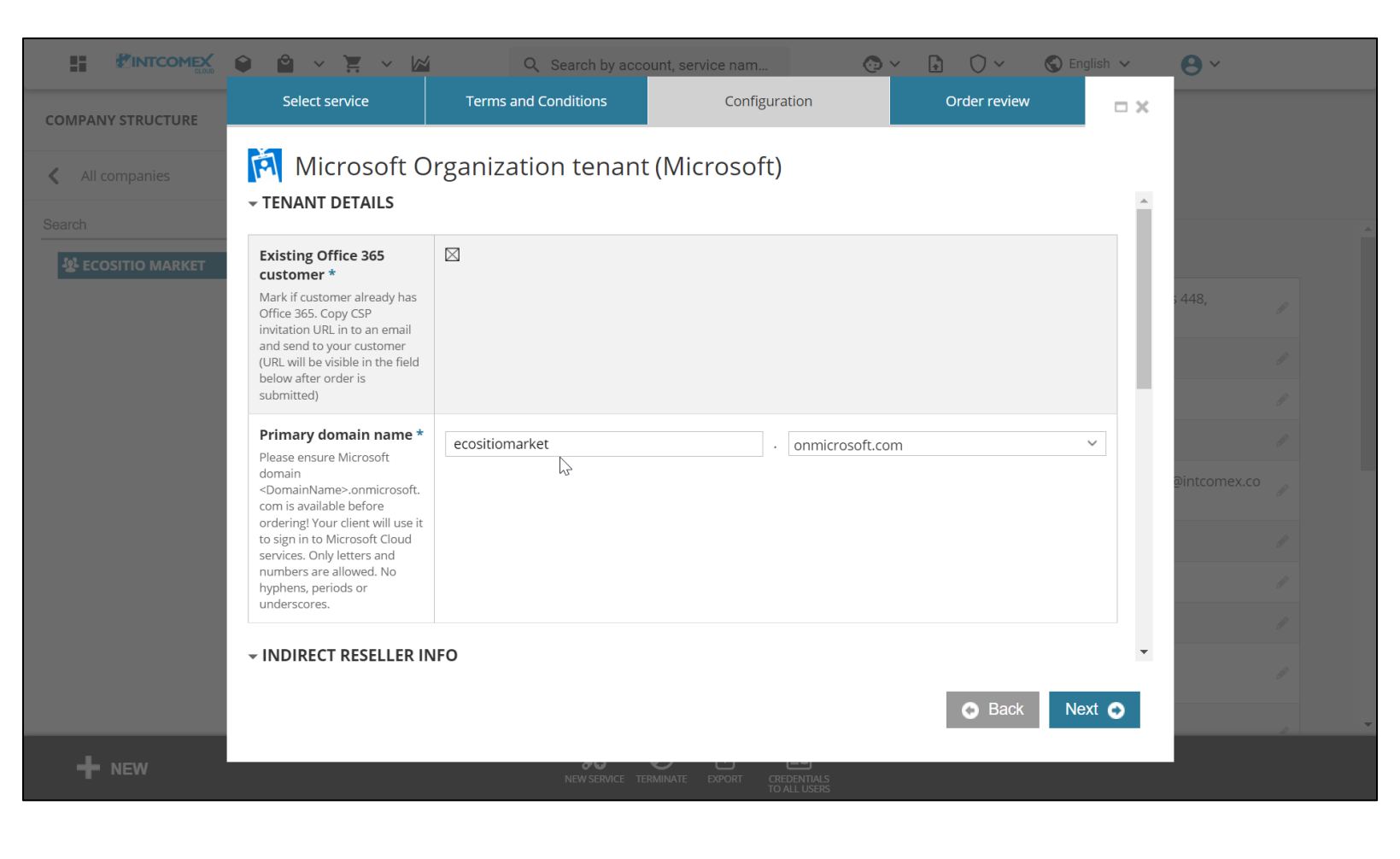

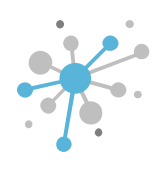

Next, in the **Microsoft Partner ID** field, enter your organization's MPN ID. If you don't have a valid MPN ID yet because it's still in process, you can leave this field blank.

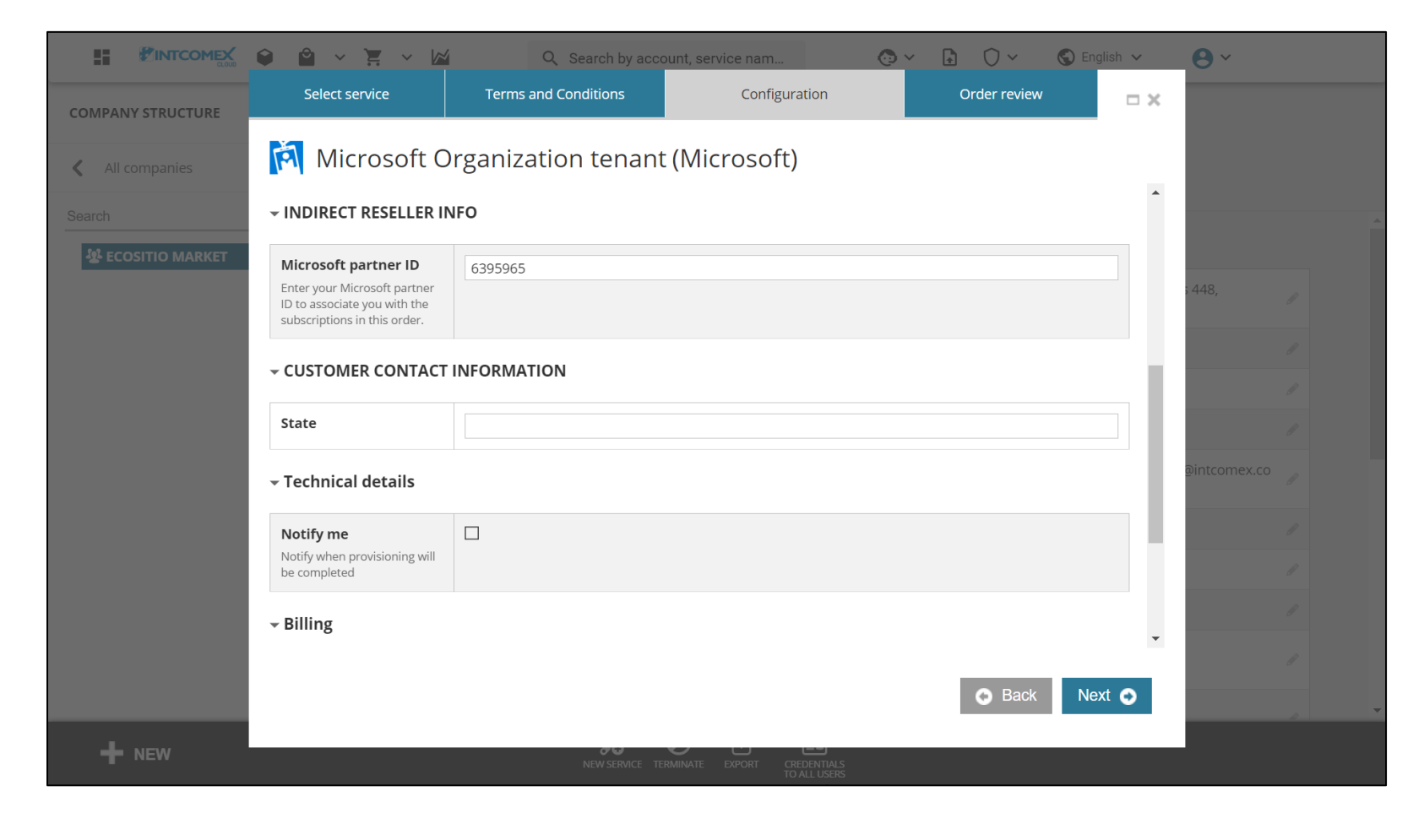

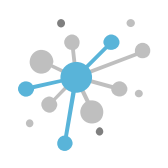

Next, in the **State** field, enter the state or region where the end customer's company is located. Then, click the **Next** button.

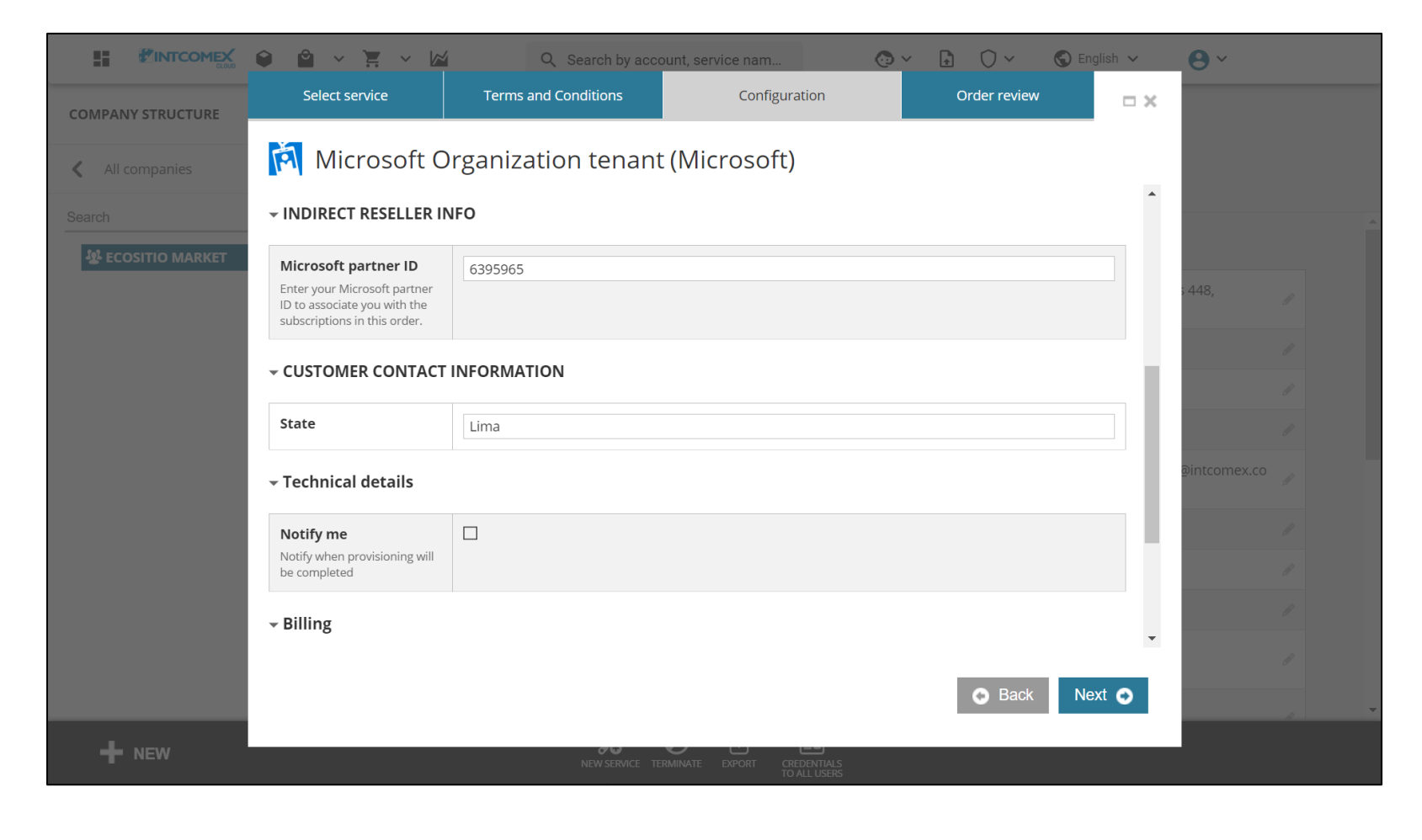

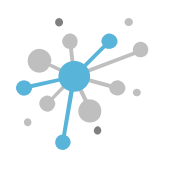

Finally, click the **Finish** button to initiate the provisioning event.

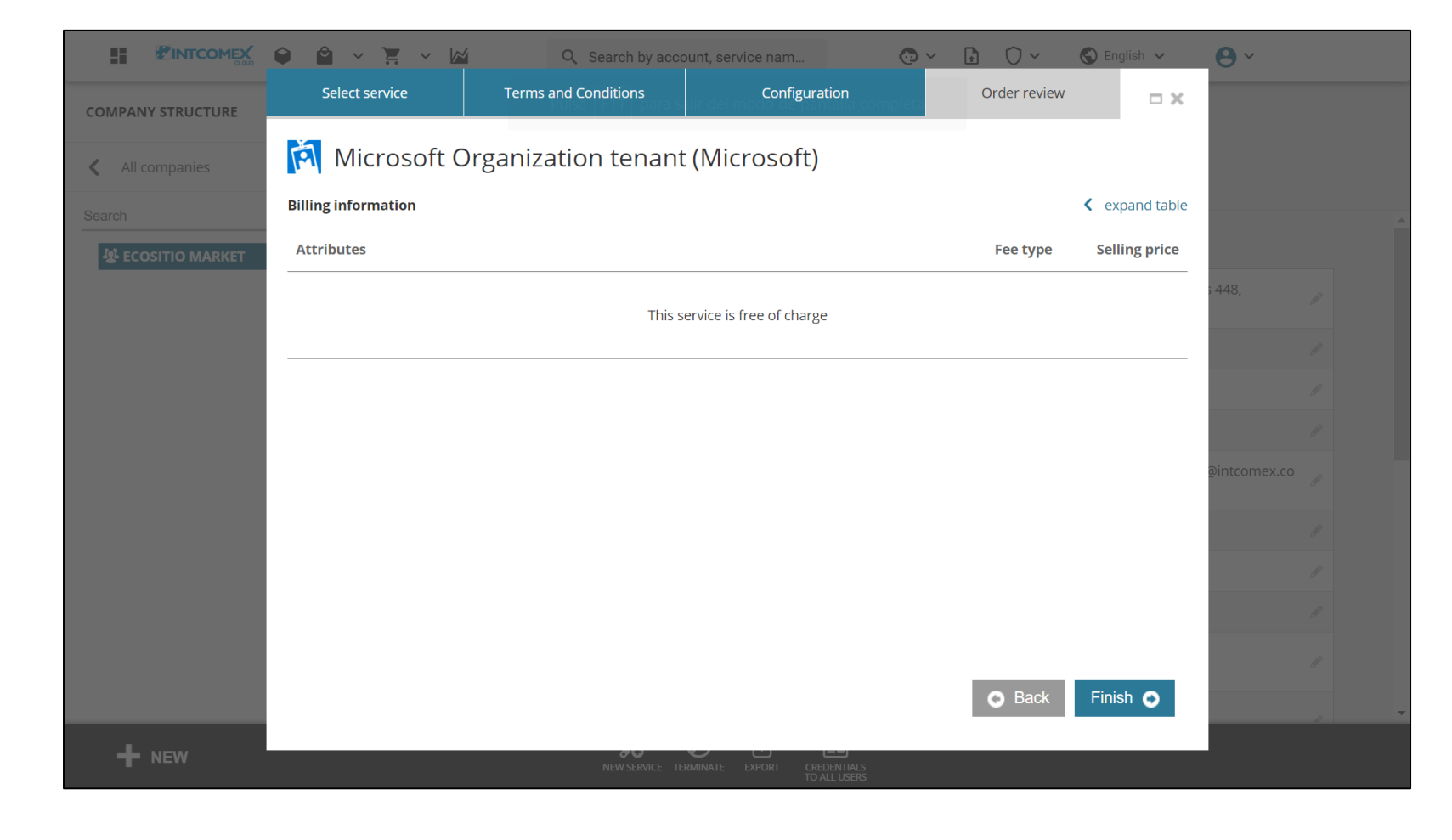

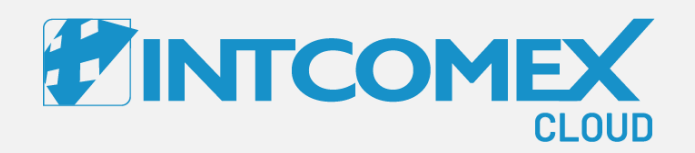

## User guide— Provisioning a tenant in ICP

Provisioning a tenant in ICP Procedure: New tenant

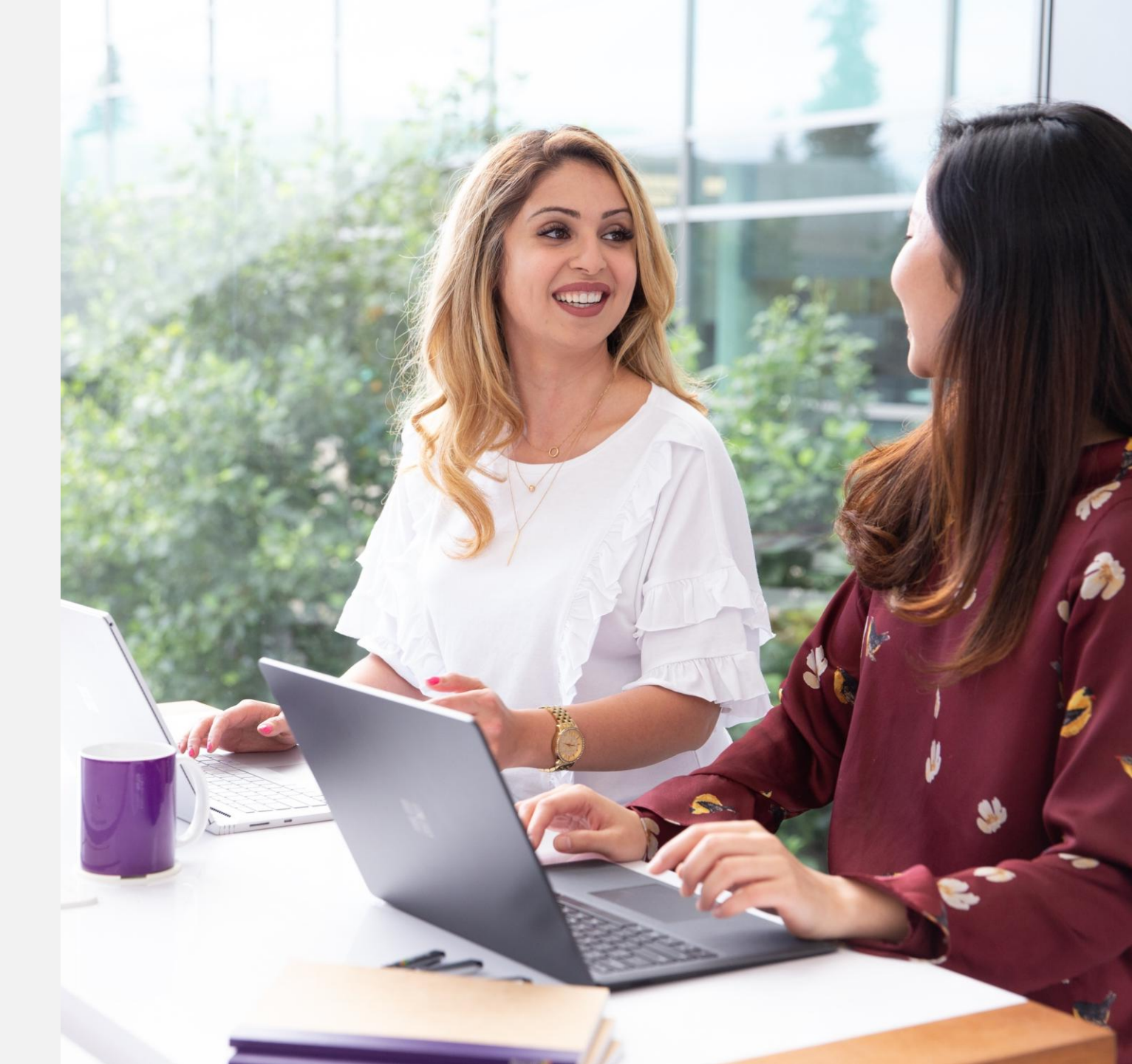

Intcomex Cloud Operations

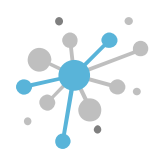

If an end customer does not have a tenant, you can create one for them free of charge. First, uncheck the **Existing Office 365 customer** box.

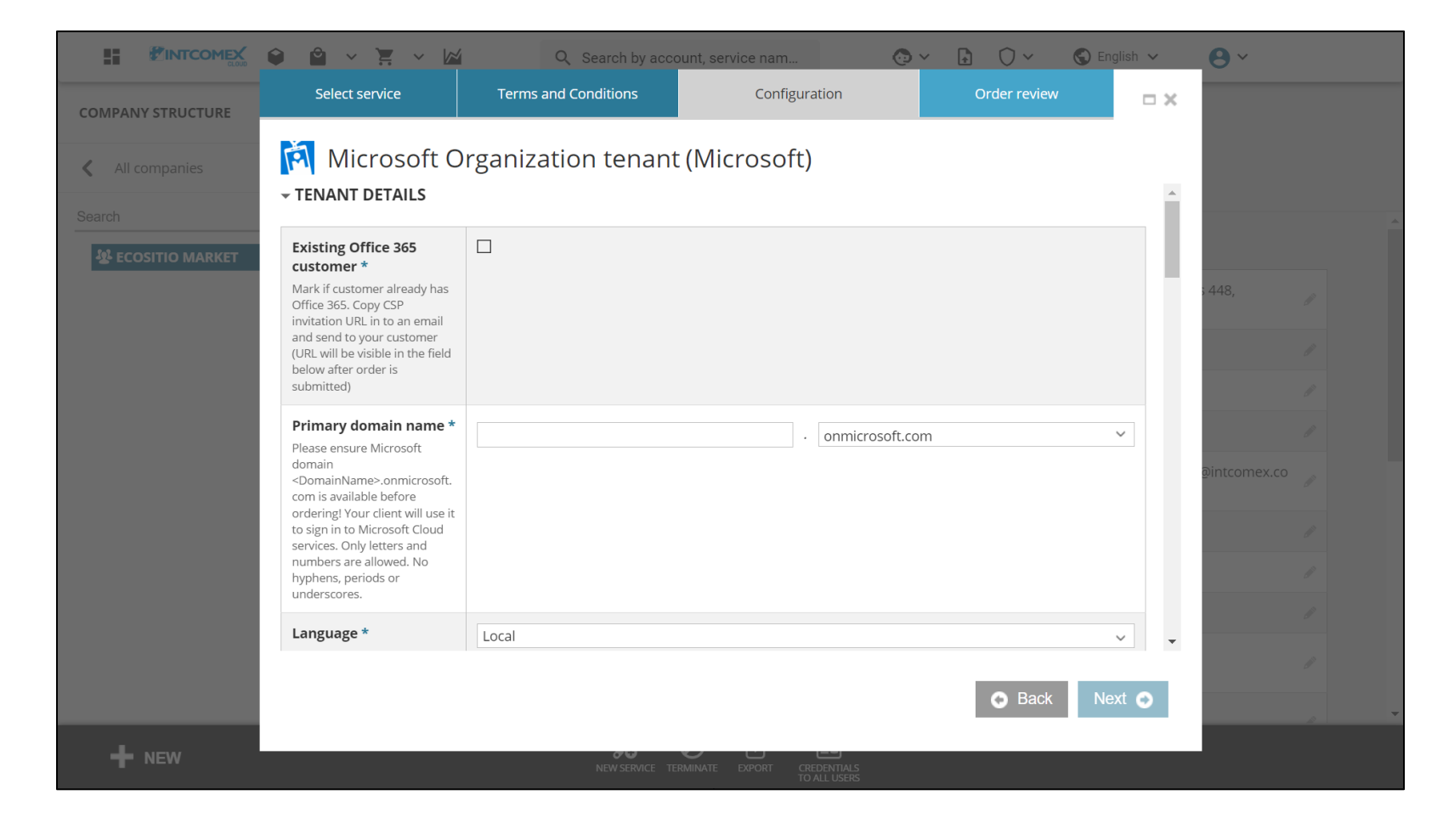

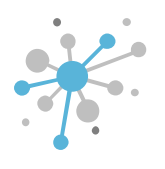

Next, in the **Primary Domain Name** field, enter the primary domain the end customer wants.

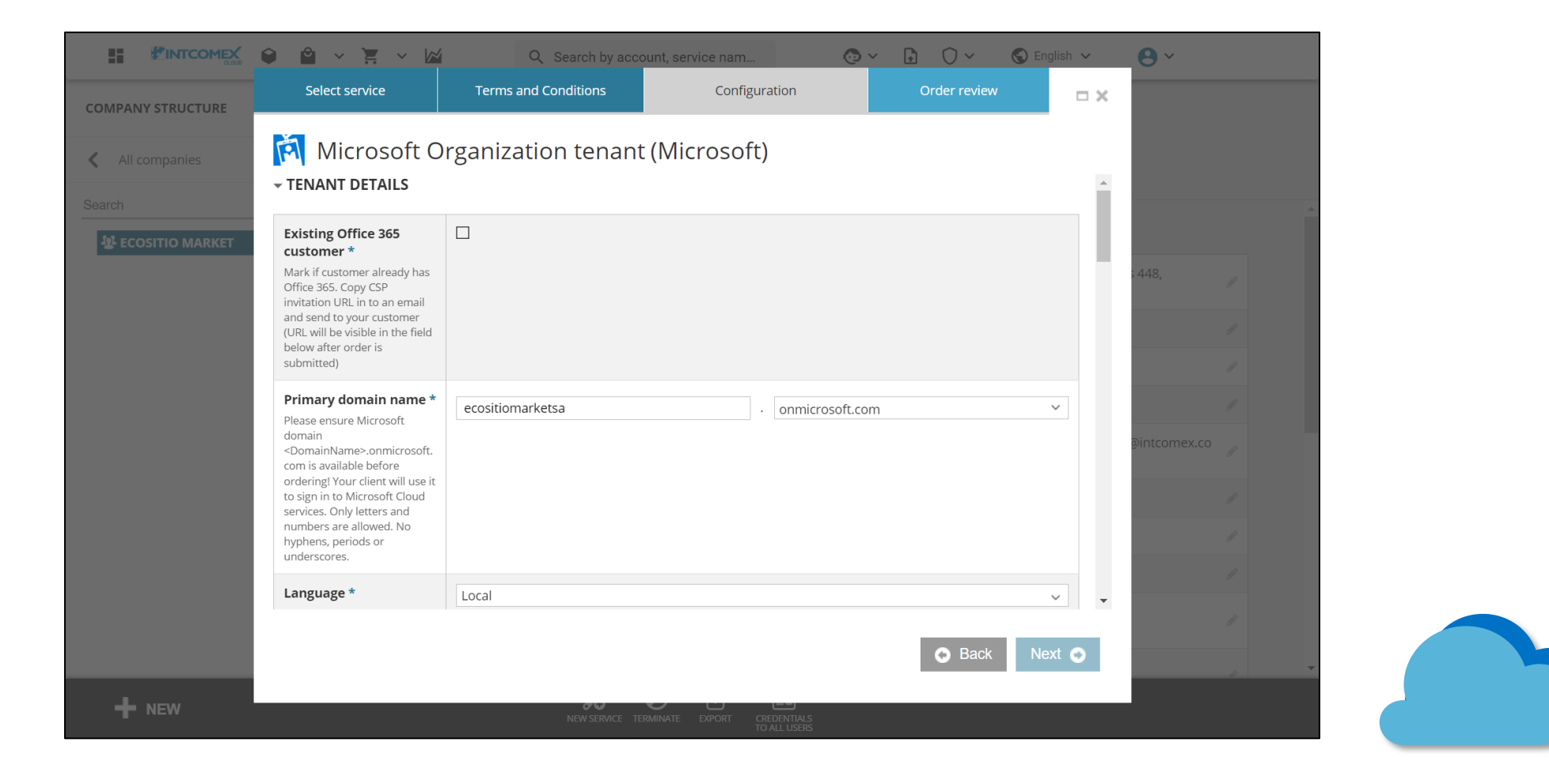

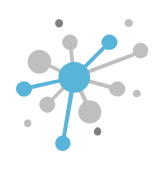

In the Language field, select the language for the tenant.

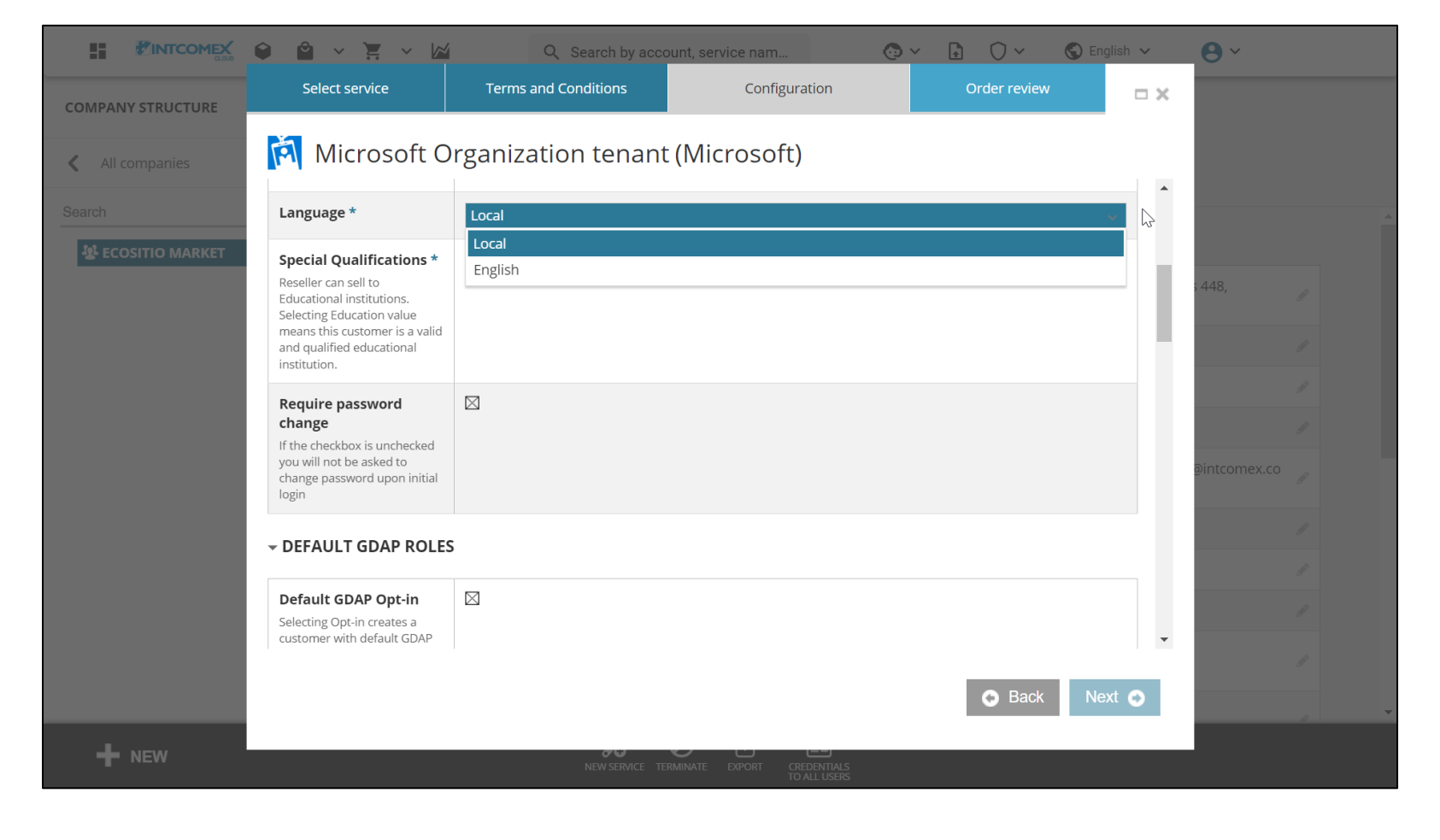

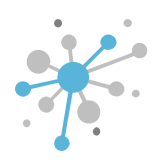

Next, in the **Require password change** field, check the box if you want the end customer to change their default administrator password after logging into the Office portal for the first time.

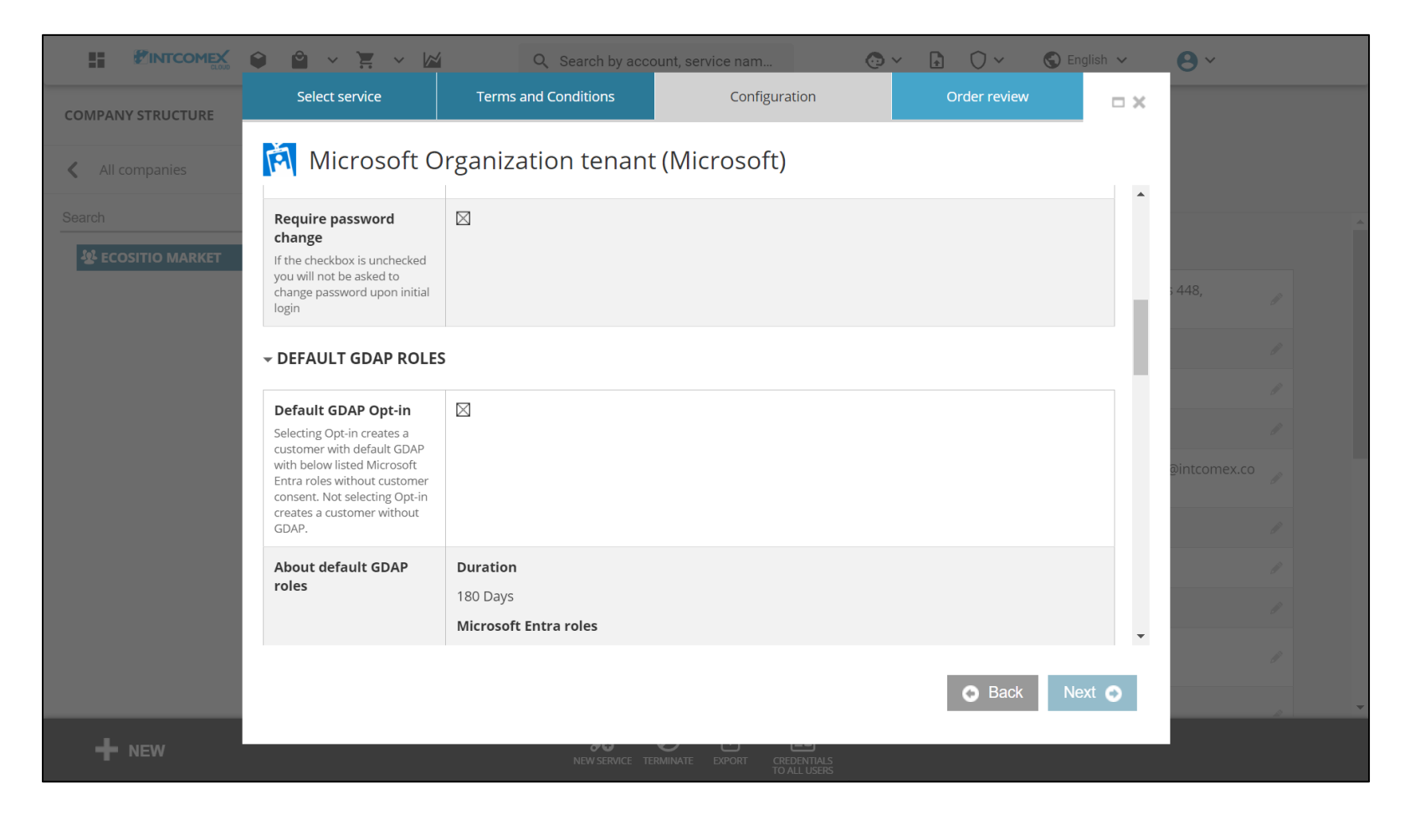

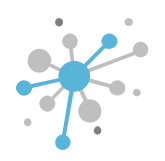

In the **DEFAULT GDAP ROLES** section, there is a checkbox that you can select if you want Intcomex to have basic support permissions for the tenant being created. The granted roles are displayed in the **About default GDAP roles** field. These permissions are valid for 180 days. After this period, the end customer must accept a new GDAP link to continue receiving support services.

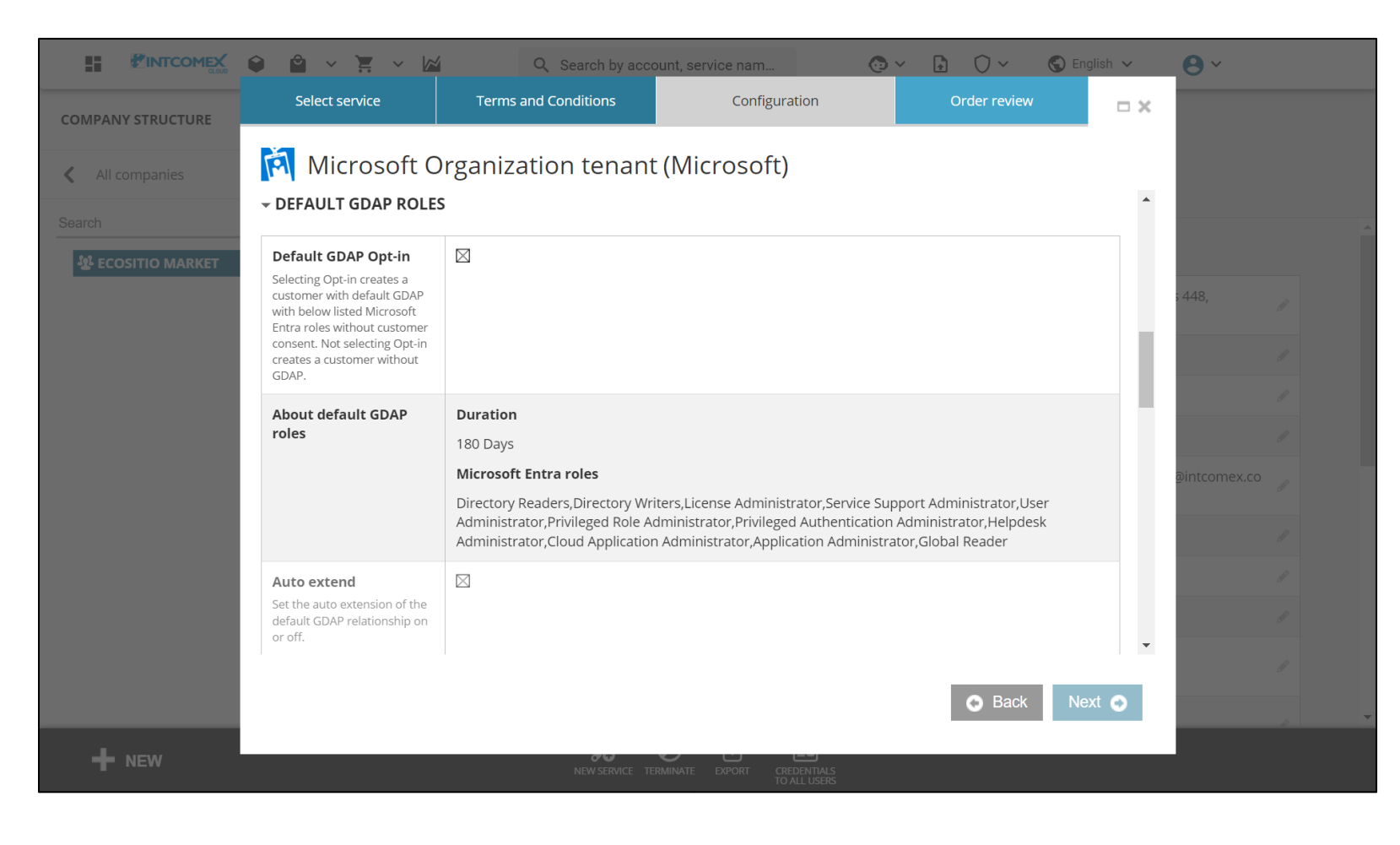

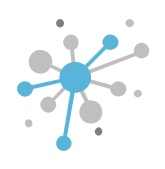

Next, in the **Microsoft Partner ID** field, enter your organization's MPN ID. If you don't have a valid MPN ID yet because it's still being processed, you can leave this field blank.

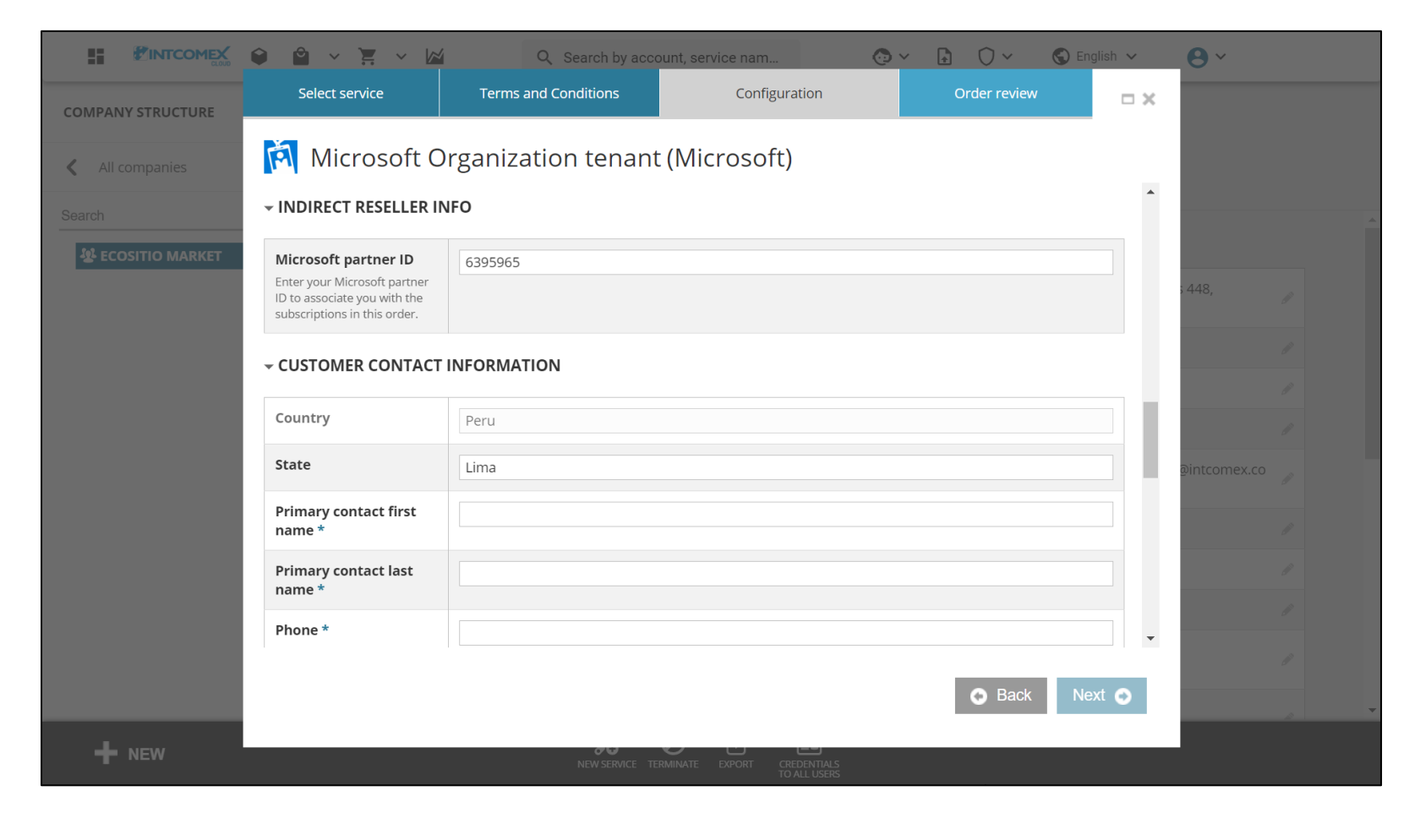

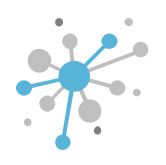

Then, check the **Accept MCA** box to confirm that you agree to the terms and conditions of the Microsoft Customer Agreement. If you want more details, you can click the links displayed in the **Information** field.

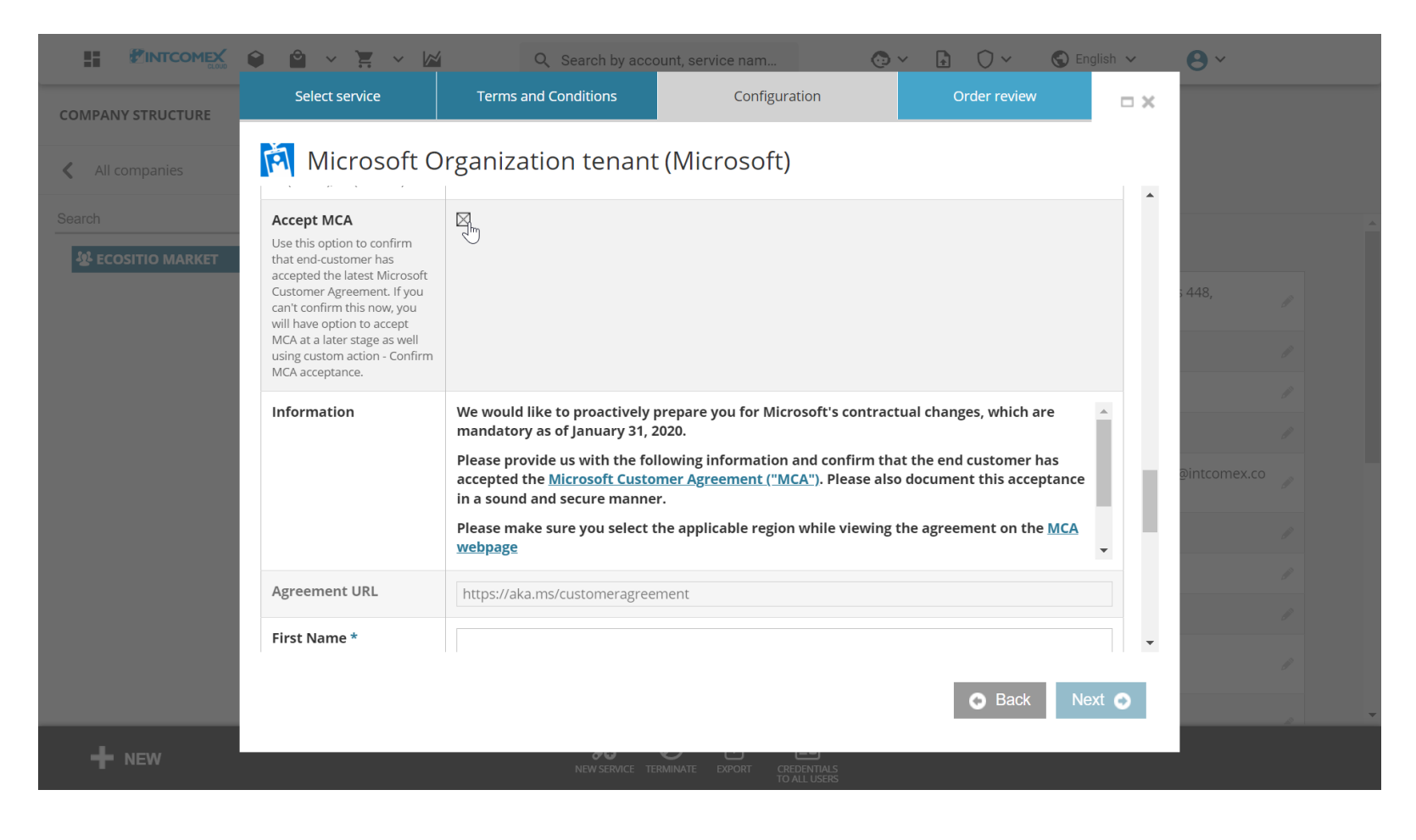

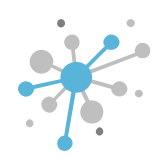

Next, fill in the **First Name, Last Name, Email Address**, and **Phone Number** fields with the information of the end customer's user who agrees to the terms and conditions of the MCA. Then, enter the date of acceptance in the **Date of Acceptance** field. Afterward, click the **Next** button.

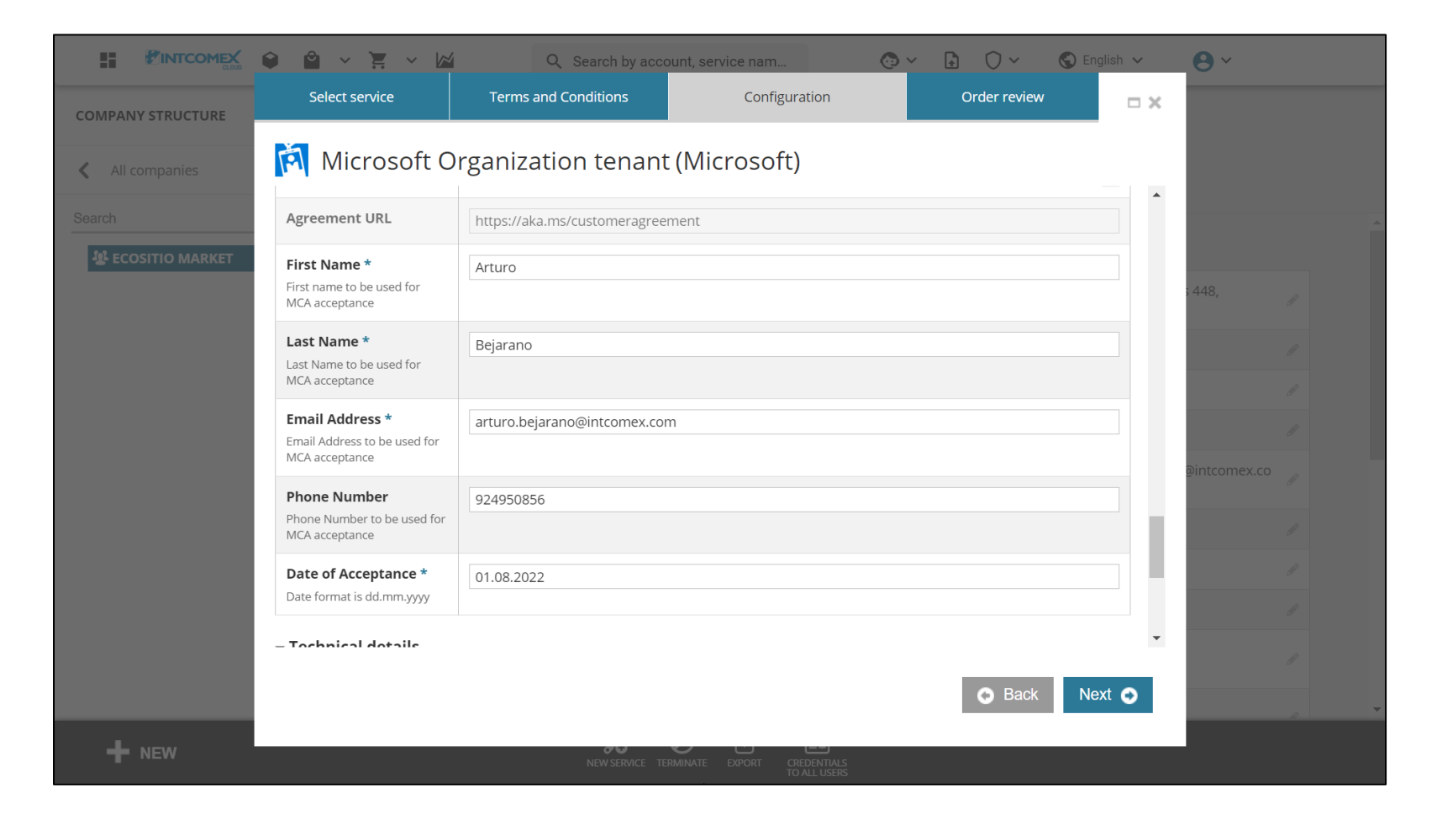

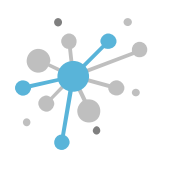

Finally, click the **Finish** button to initiate the provisioning process.

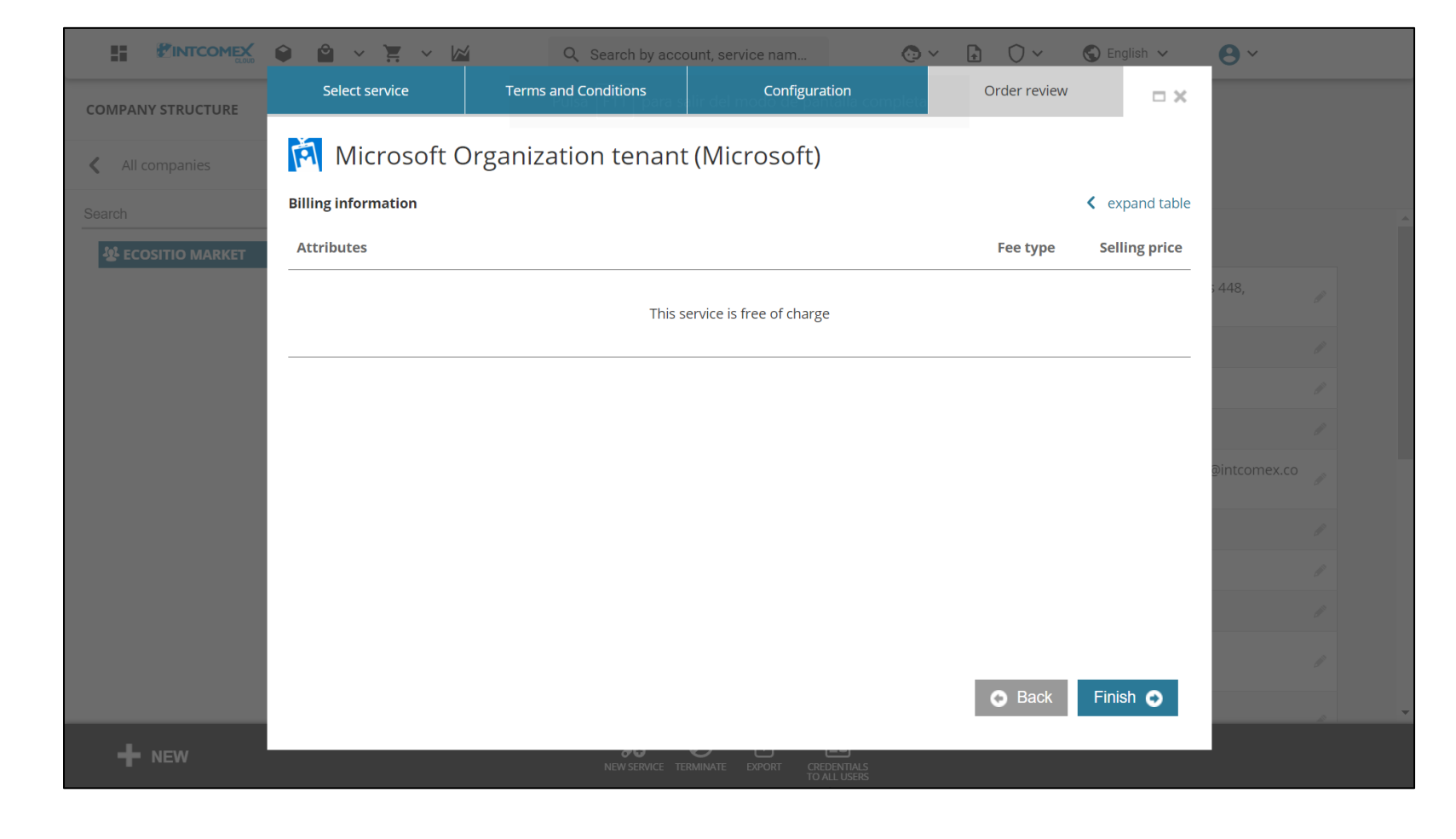

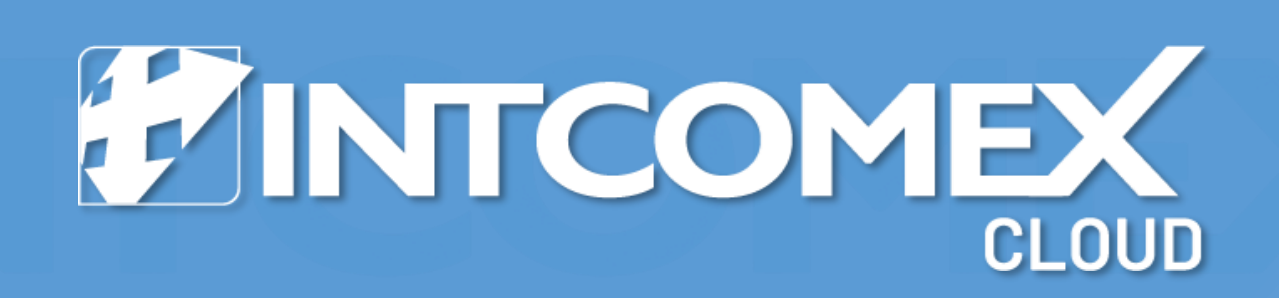